### 하트 화분

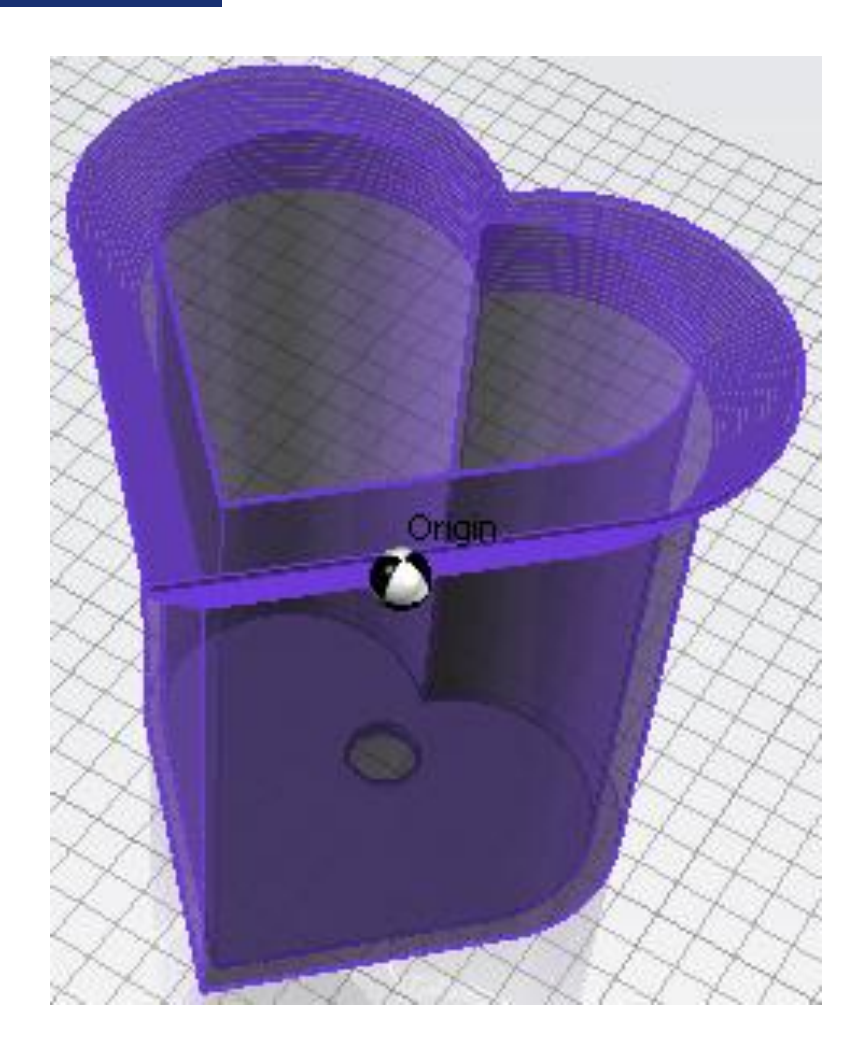

#### 하트 화분

| 박스 추가하                 | 기 <mark>L</mark>                           | ase                  | $\oplus \boxtimes$   | <            | 실린더 추가 | 하기                              | cy1  |        | $\oplus \boxtimes$ |                 |
|------------------------|--------------------------------------------|----------------------|----------------------|--------------|--------|---------------------------------|------|--------|--------------------|-----------------|
| 귀치                     | $\mathbf{t}^{z}_{\mathbf{x}_{x}} \times 0$ | Y 2                  | Z 0                  | $\mathbf{X}$ | ✔ 위치   | Ľ <sub>×x</sub> ×[              | -15  | Y 0    | Z 0                | $ $ $\boxtimes$ |
| ✓ ∃기                   | $\mathbf{t}^{z}_{\mathbf{x}x} \times 58.2$ | Y 58.2               | Z 80                 |              | ורב 🗸  | t <sup>z</sup> <sub>×x</sub> ×[ | 40   | Y 40   | Z 80               | $ $ $\times$    |
| ✓ 방향                   | t <sup>z</sup> <sub>×x</sub> × 0           | Y 0                  | Z 45                 |              | 도형 더하기 |                                 | base | = base | + cy1              | $\mathbf{X}$    |
| 박스 추가하                 | 기 <mark>년</mark>                           | ox1                  | $\oplus \boxtimes$   | <            | 실린더 추가 | 하기                              | cy2  |        | $\oplus \boxtimes$ |                 |
| <ul> <li>위치</li> </ul> | $\mathbf{t}^{z}_{\mathbf{x}_{x}} \times 0$ | Y -17                | Z 0                  | $\mathbf{X}$ | 위치     | try ×                           | 15   | Y 0    | Z 0                | $ $ $\boxtimes$ |
| רב <b>√</b>            | $t_{x}^{z} \times 100$                     | Y 60                 | Z 80                 |              | וכב 🗸  | try ×                           | 40   | Y 40   | Z 80               |                 |
| 도형 빼기                  | base                                       | e <mark>=</mark> bas | e <mark>-</mark> bx1 | $\mathbf{X}$ | 도형 더하기 |                                 | base | = base | + cy2              | $\mathbf{X}$    |

### 화분의 몸체가 될 하트모양의 기둥을 만들어 줍니다.

#### 미리보기 창에 도형이 나타났으면 <mark>모델링 파일로 내보내기</mark>를 해줍니다. 본 강좌에선 파일 이름을 임의로 "하트"로 저장하였습니다

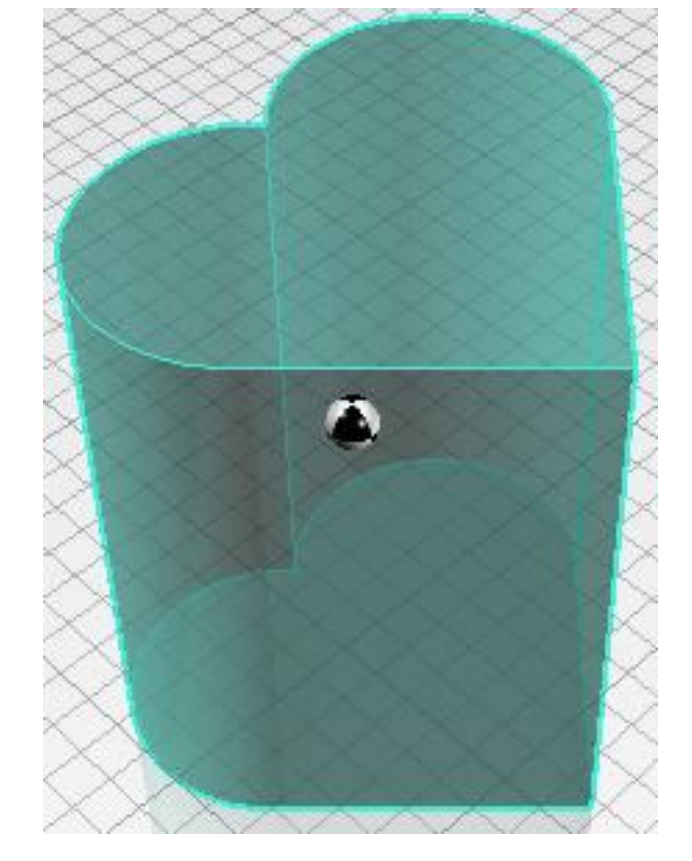

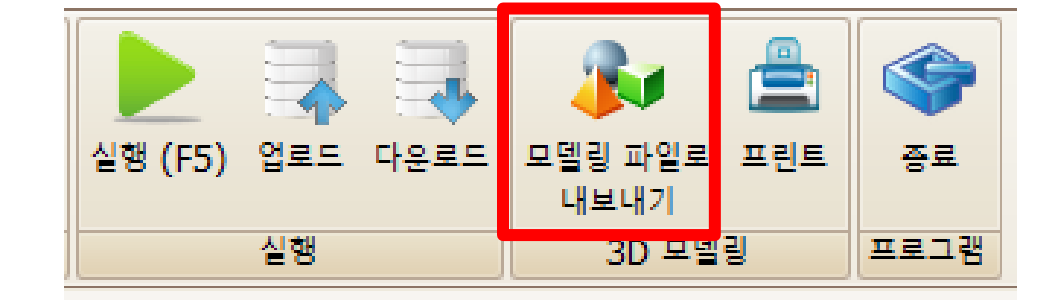

### SPL3D Printer

### 하트 화분

#### 하트 화분

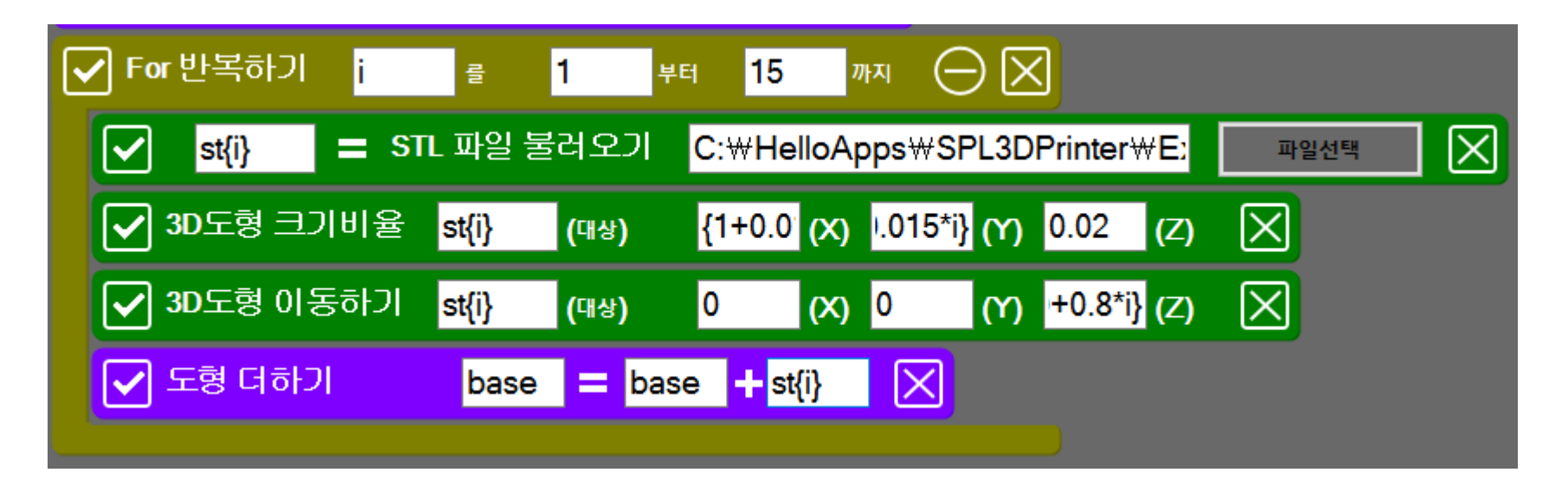

위 작업은 화분 상단을 꾸미기 위한 작업입니다. 내보내기를 해준 파일을 STL파일 불러오기를 이용하여 다시 불러옵니다. 크기비율을 이용하여 X : {1+0.015\*i} Y : {1+0.015\*i} Z : 0.02 도형들을 한층한층 올리기 위하여 이동하기를 이용하여 Z : {40+0.8\*i} 지정해줍니다. 마지막으로 기본도형과 합쳐줍니다.

#### 하트 화분

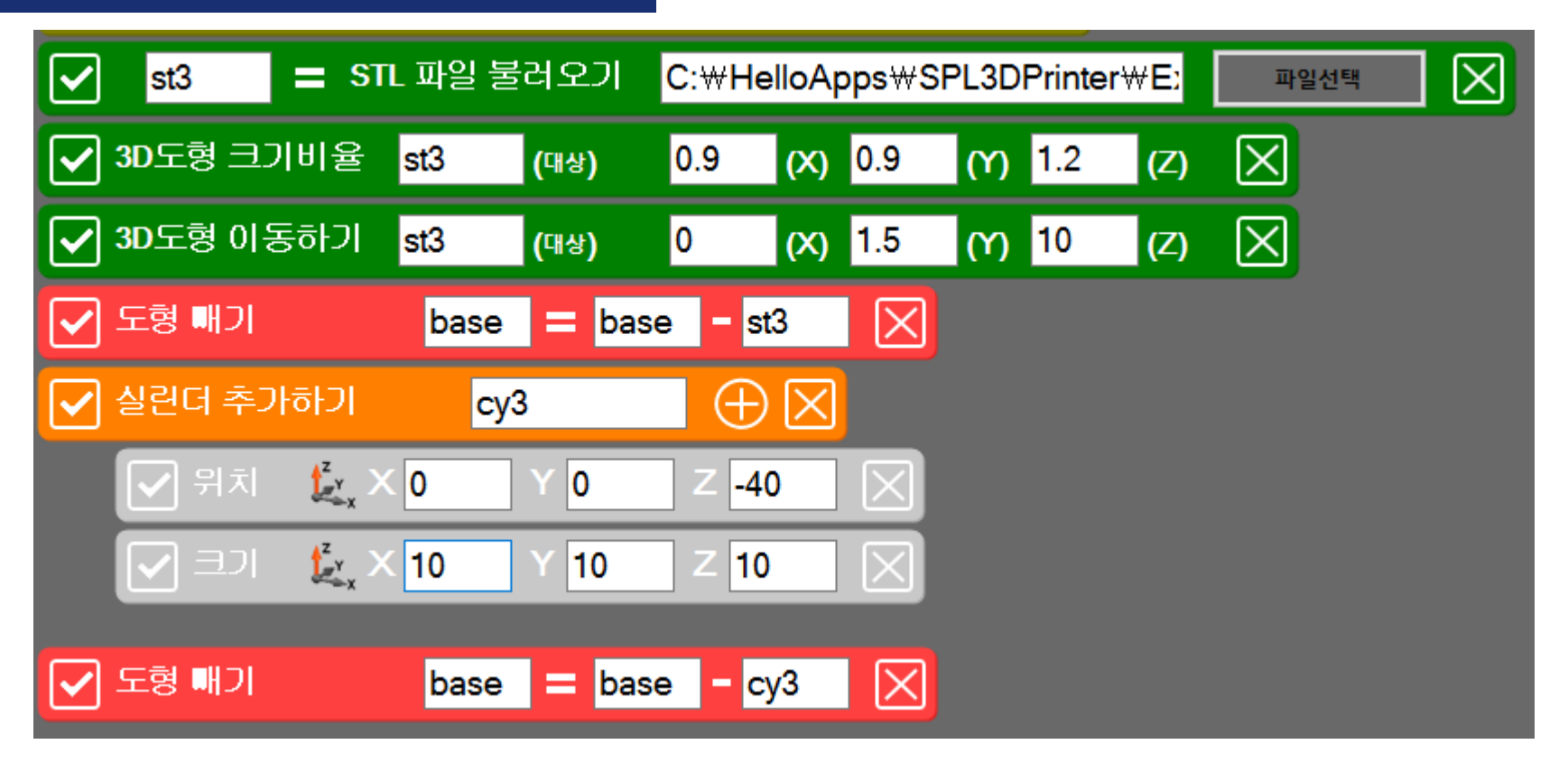

for문 밖으로 나가 다시 내보냈던 "하트"파일을 불러옵니다. 이번엔 화분에 공간을 만들기 위한 작업으로 현재까지 만든 화분보다 작게하고 도형을 이동하여 기존의 화분과 불러온 파일을 빼줍니다. 마지막으로 화분 바닥에 구멍을 만들어줍니다.

### 하트 화분

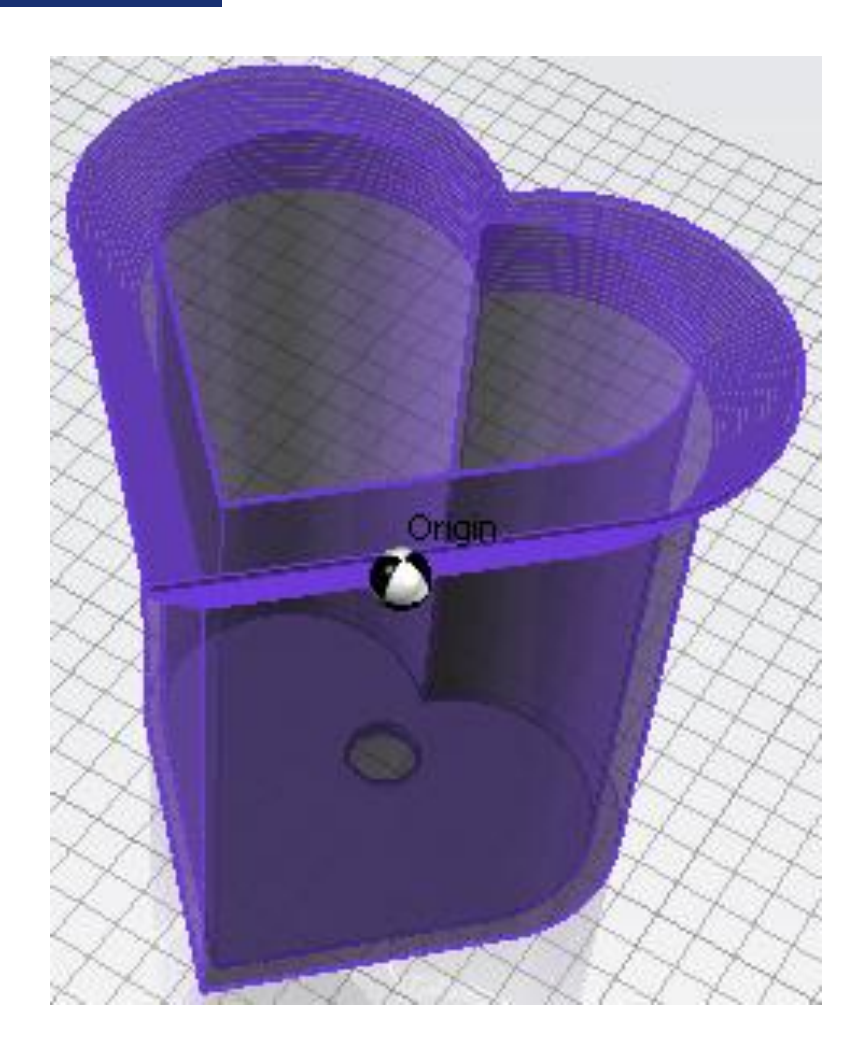

실습